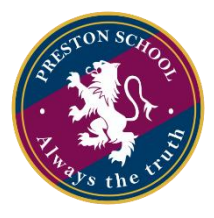

## AGENDA DE HORA DE MATRICULAS 2023

En la plataforma académica del colegio se encuentra una sección que se llama AGENDA HORA MATRICULA 2023

| INICIO                 | AGENDA DIG       | BITAL AG   | ENDA DIGITAL PRO | FESOR   | CERTIFICADOS | ANOTACIONES ALUMNO | ATRASOS          | DATOS PERSONALES         | AGENDA HORA MATRICULA 2023 | USUARIO | SALIR |
|------------------------|------------------|------------|------------------|---------|--------------|--------------------|------------------|--------------------------|----------------------------|---------|-------|
|                        |                  |            |                  |         |              |                    |                  |                          |                            |         |       |
| AGEN                   | DA HOR           | A MAT      | RICULA 20        | 23      |              |                    |                  |                          |                            |         |       |
| < a                    | gosto de 202     | 2 >        |                  |         |              |                    |                  |                          |                            |         |       |
| do lu                  | ma mi ju         | vi sá      |                  |         |              |                    | Esta es la fecha | y hora para su matrícula |                            |         |       |
| <sup>31</sup> 1<br>7 8 | 2 3 4<br>9 10 11 | 12 13      |                  |         |              |                    | Fecha            | a Sin fe                 | echa reservada             |         |       |
| 14 15                  | 16 17 18         | 19 20      |                  |         |              |                    | Hora             | Cin h                    | ora reconveda              |         |       |
| 21 22                  | 23 24 25         | 26 27      |                  |         |              |                    | пога             | 51110                    | ora reservaua              |         |       |
| 4 5                    | 6 7 8            | 9 10       |                  |         |              |                    |                  |                          |                            |         |       |
| Horarios               |                  |            |                  | _       |              |                    |                  |                          |                            |         |       |
| 09:00                  | 09:07            | 09:14      | 09:21            | <b></b> |              |                    |                  |                          |                            |         |       |
| 09:28                  | 3 09:35          | 09:42      | 09:49            |         |              |                    |                  |                          |                            |         |       |
| 09:56                  | 5 10:03          | 10:10      | 10:17            |         |              |                    |                  |                          |                            |         |       |
| 10:24                  | 10:31            | 10:38      | 10:45            |         |              |                    |                  |                          |                            |         |       |
| 10:52                  | 2 10:59          | 11:06      | 11:13            |         |              |                    | Fecha v hora a a | agendar                  |                            |         |       |
| 11:20                  | ) 11:27          | 11:34      | 11:41            |         |              |                    | Facha            |                          |                            |         |       |
| 11:48                  | 3 11:55          | 12:02      | 15:00            |         |              |                    | геспа            | 1                        |                            |         |       |
| 15:07                  | 7 15:14          | 15:21      | 15:28            |         |              |                    | Hora             |                          |                            |         |       |
| 15:35                  | 5 15:42          | 15:49      | 15:56            |         |              |                    |                  |                          |                            |         |       |
| 16:03                  | 3 16:10          | +<br>16:17 | 16:24            |         |              |                    |                  |                          |                            |         |       |
| 16:31                  | 16:38            | 16:45      | 16:52            |         |              |                    |                  |                          |                            |         |       |
| 16:59                  | ) 17.06          | 17.13      | 17.20            |         |              |                    |                  |                          |                            |         |       |
| 17:2                   | 17.34            |            | 17.20            |         |              |                    |                  |                          |                            |         |       |
| 17.27                  | 17.54            |            |                  | -       |              |                    |                  |                          |                            |         |       |
|                        |                  |            |                  |         |              |                    |                  |                          |                            |         |       |

Al hacer clic se encontrará con esta sección donde tendrá que seleccionar una fecha en el calendario donde solo podrá reservar en el periodo de matricula oficial informado por el colegio.

Cuando se selecciona una fecha, en la pestaña "fecha y hora a agendar" se refleja lo que se ha seleccionado.

| agos    | to de | 202 | 22 | >     |       |
|---------|-------|-----|----|-------|-------|
| lu ma   | mi    | ju  | vi | sá    |       |
| 1 2     | 3     | 4   | 5  | 6     |       |
| 89      | 10    | 11  | 12 | 13    |       |
| 4 15 16 | 17    | 18  | 19 | 20    |       |
| 1 22 23 | 24    | 25  | 26 | 27    |       |
| 8 29 30 | 31    |     |    | 3     |       |
| D 6     | /     | 8   | 9  | 10    |       |
|         |       |     |    |       |       |
| 09:00   | 09:   | 07  |    | J9:14 | 09:21 |
| 09:28   | 09:   |     | (  | )9:42 | 09:49 |
| 09:56   | 10:   | 03  | 1  | 10:10 | 10:17 |
| 10:24   | 10:   |     | 1  | 10:38 | 10:45 |
| 10:52   | 10:   |     | 1  | L1:06 | 11:13 |
| 11:20   | 11    | 27  | 1  | 1:34  | 11:41 |
| 11:48   | 11    |     | 1  | 12:02 | 15:00 |
| 15:07   | 15    | 14  | 1  | 15:21 | 15:28 |
| 15:35   | 15:   | 42  | 1  | 15:49 | 15:56 |
| 16:03   | 16:   |     | 1  | 16:17 | 16:24 |
| 16:31   | 16:   | 38  | 1  | 16:45 | 16:52 |
| 16:59   | 17:   | 06  | 1  | 17:13 | 17:20 |
| 17:27   | 17:   | 34  |    |       |       |

AGENDA HORA MATRICULA 2023

| Fecha                          | Sin fecha reservada |  |
|--------------------------------|---------------------|--|
| Hora                           | Sin hora reservada  |  |
|                                |                     |  |
|                                |                     |  |
|                                |                     |  |
|                                |                     |  |
|                                |                     |  |
| Fecha y hora a agenda          | r]                  |  |
| Fecha y hora a agenda<br>Fecha | 08-08-2022          |  |

Reservar

Así mismo debe seleccionar dentro de las horas disponibles la que sea de su preferencia y quedará reflejada la hora seleccionada. En este punto está listo para reservar la hora.

AGENDA HORA MATRICULA 2023

| do         low         main         pic         vic         si           31         1         2         3         4         5         6           31         1         2         3         4         5         6           31         1         2         3         4         5         6           31         16         17         18         19         20           22         23         24         25         26         27           28         29         30         31         1         2         3           4         5         6         7         8         9         10           Horarise                                                                                                    |
|----------------------------------------------------------------------------------------------------|
| $\begin{array}{c ccccccccccccccccccccccccccccccccccc$                                                                                                    |
| $\begin{array}{c ccccccccccccccccccccccccccccccccccc$                                                                                                    |
| $\begin{array}{c ccccccccccccccccccccccccccccccccccc$                                                                                                    |
| I         I         I <thi< th=""> <thi< th=""> <thi< th=""> <thi< th=""></thi<></thi<></thi<></thi<> |
| Horizon         Op:00         Op:07         Op:14         Op:21           09:28         09:35         09:42         09:49                                                                                                    |
| Horarios           09:00         09:07         09:14         09:21           09:28         09:35         09:42         09:49                                                                                                    |
| 09:00         09:07         09:14         09:21           09:28         09:35         09:42         09:49                                                                                                    |
| 09:28         09:35         09:42         09:49                                                                                                    |
| 09:28 09:35 09:42 09:49                                                                                                    |
|                                                                                                    |
| 09:56 10:03 10:10 10:17                                                                                                    |
| 10:24 10:31 10:38 10:45                                                                                                    |
| 10:52 10:59 11:06 11:13                                                                                                    |
| 11:20 11:27 11:34 11:41                                                                                                    |
| 11:48 11:55 12:02 15:00                                                                                                    |
| 15:07 15:14 15:21 15:28                                                                                                    |
| 15:35 15:42 15:49 15:56                                                                                                    |
| 16:03 16:10 16:17 16:24                                                                                                    |
| 16:31 16:38 16:45 16:52                                                                                                    |
| 16:59 17:06 17:13 17:20                                                                                                    |
| 17:27 17:34                                                                                                    |

| Esta es la fecha y hora p | ara su matrícula    |
|---------------------------|---------------------|
| Fecha                     | Sin fecha reservada |
| Hora                      | Sin hora reservada  |

| Fecha y hora a agendar |           |   |
|------------------------|-----------|---|
| Fecha                  | 08-08-202 | 2 |
| Hora                   | 12:02     |   |

Solo debe hacer clic en el botón Reservar que está mas abajo y aparecerá un mensaje como este

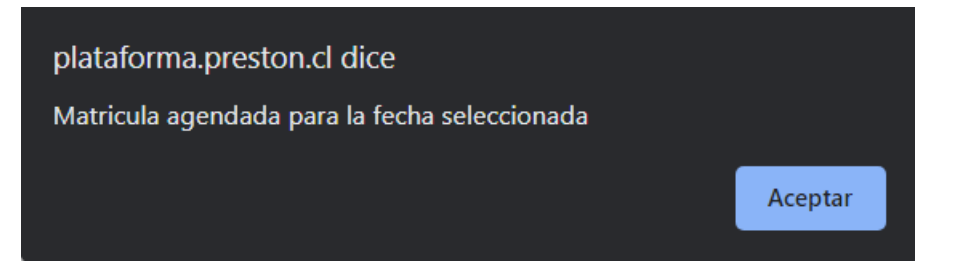

Solo se puede reservar una fecha y hora. En este punto el sistema queda deshabilitado para mas reservas y en la pestaña superior queda agendada la fecha y hora.

| <    | а     | nos | to de | 20  | 22 - | >.    |      |   |  |
|------|-------|-----|-------|-----|------|-------|------|---|--|
| lo   | lu    | ma  | mi    | ju  | vi   | sá    |      |   |  |
|      | 1     | 2   | 3     | 4   |      | 6     |      |   |  |
| 7    | 8     | 9   | 10    | 11  | 12   | 13    |      |   |  |
| 14   | 15    | 16  | 17    | 18  | 19   | 20    |      |   |  |
| 21   | 22    | 23  | 24    | 25  | 26   | 27    |      |   |  |
| 28   | 29    | 30  | 31    |     |      | з     |      |   |  |
| 4    | 5     | 6   | 7     | 8   | 9    | 10    |      |   |  |
| lora | arios |     |       |     |      |       |      |   |  |
|      |       | 0   |       |     | 0    |       | 09:2 | 1 |  |
|      |       | 8   |       |     |      |       | 09:4 | 9 |  |
|      |       | 6   |       |     | 1    |       | 10:1 | 7 |  |
|      |       | 4   |       |     | 1    |       | 10:4 | 5 |  |
|      |       | 2   |       |     | 1    |       | 11:1 | 3 |  |
|      |       | 0   |       |     | 1    |       | 11:4 | 1 |  |
|      |       | 8   |       |     | 1    |       | 15:0 | 7 |  |
|      |       | 4   |       |     | 1    |       | 15:3 | 5 |  |
|      |       | 2   |       |     | 1    |       | 16:0 | 3 |  |
|      |       | 0   |       |     | 1    |       | 16:3 | 1 |  |
|      |       | 8   |       |     | 1    |       | 16:5 | 9 |  |
|      |       | 6   | 17    | :13 | 1    | 17:20 | 17:2 | 7 |  |
| 1    | 7:3   | 4   |       |     |      |       |      |   |  |

| AGENDA  | HORA | MATE   | RICUI | A 2023 |
|---------|------|--------|-------|--------|
| ROLINDA |      | 101/11 | NOOL  | A 2020 |

| Esta es la fecha y hora para su matrícula |            |
|-------------------------------------------|------------|
| Fecha                                     | 08-08-2022 |
| Hora                                      | 12:02      |
| Eliminar Reserva                          |            |

| Fecha y hora a agendar |            |  |
|------------------------|------------|--|
| Fecha                  | 08-08-2022 |  |
| Hora                   | 12:02      |  |

Si se desea cancelar la reserva ya sea por no poder asistir ese día o por querer modificar la fecha se debe hacer clic en el botón eliminar reserva y aparecerá este mensaje.

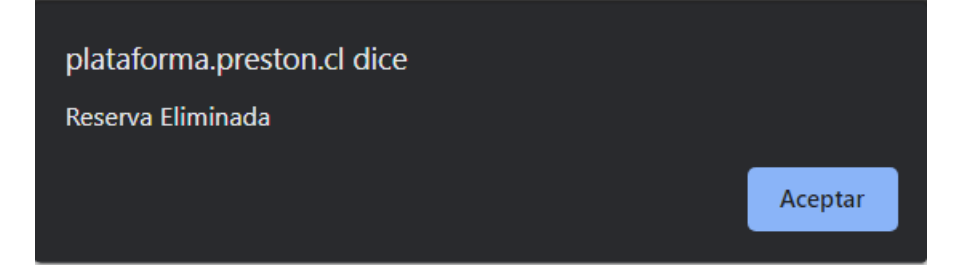

## Quedando el sistema listo para una nueva reserva en otra fecha.

AGENDA HORA MATRICULA 2023

| <  |         | ago       | sto d | e 20 | 22 | >         |    |
|----|---------|-----------|-------|------|----|-----------|----|
| do | lu      | ma        | mi    | ju   | vi | sá        |    |
|    | 1 1     | 2         | 3     | 4    | 5  | 6<br>2 13 |    |
| 1  | 4 15    | 16        | 5 17  | 18   | 19 | 20        |    |
| 2  | 1 22    | 23        | 24    | 25   | 26 | 5 27      |    |
| 2  | 8 29    | 30        | 31    |      |    |           |    |
| 4  | 5       | 6         | 7     | 8    | 9  | 10        |    |
| H  | orarios |           | _     |      |    |           |    |
|    | 09:     | 00        | 09    | 9:07 |    | 09:1      |    |
|    | 09:     | 28        | 09    | 9:35 |    | 09:4      | 1  |
|    | 09:     | 56        | 10    | 0:03 |    | 10:1      |    |
|    | 10:     | 24        | 10    | ):31 |    | 10:3      | 31 |
|    |         | 52        | 1(    | ):59 |    | 11:0      | )  |
|    | 11:     | 20        | 1     | 1:27 |    | 11:3      | 34 |
|    | 11-     | 18        | 1     | .50  |    | 12.0      | 12 |
|    |         | <b>το</b> | - 11  |      |    | 12.0      | 72 |
|    | 15:     | J7        | 1     | 5:14 |    | 15:2      | 21 |
|    | 15:     | 35        | 1     | 5:42 |    | 15:4      | 19 |
|    | 16:     | )3        | 10    | 5:10 |    | 16:1      |    |
|    | 16.     | 31        | 16    |      |    | 16.4      | 15 |

Reservar

17:13

17:06

También es posible que la hora que seleccionó ya fue tomada, por lo que le aparecerá este mensaje.

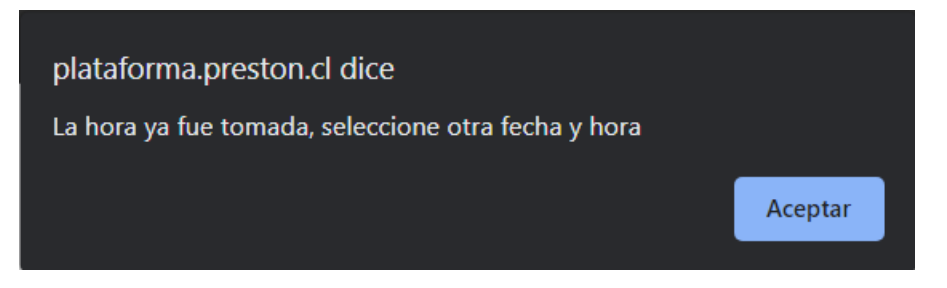

Teniendo que cambiar la fecha y hora para reservar.

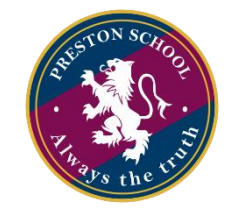

**Preston School 2023**